## Registering for the Employee Portal in 4 Simple Steps:

## 1 Go to WWW.MYPAYPLEASE.COM and click Register

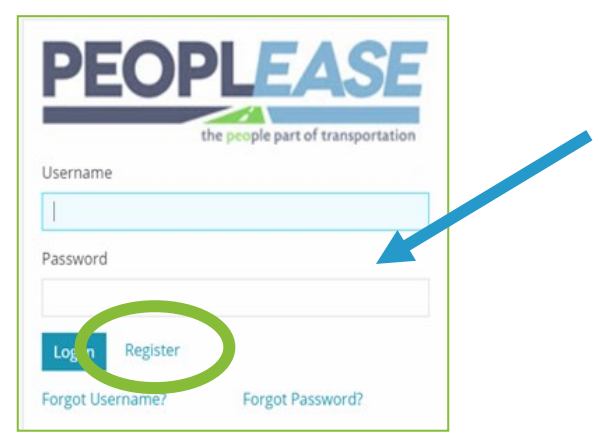

2 Enter your personal information and create a User Name and Password

| New User Registration                        |                                               |
|----------------------------------------------|-----------------------------------------------|
| * Last Name                                  | TIP                                           |
| * Social Security Number (EIN Also Accepted) | Create a User Name you will<br>remember!      |
| Personal Email                               | first initial of your first name              |
| * Username                                   | + last name<br>+ last 4 digits of your Social |
| * Password                                   | Security Number                               |
| ۲                                            |                                               |
| * Confirm Password                           |                                               |
| 0                                            |                                               |
| Register Return To Login                     |                                               |

- 3 Return to WWW.MYPAYPLEASE.COM
  - Enter the User Name and Password you just created
    Click Log In

4 View and update your personal information, and access pay stubs from the Dashboard

For questions regarding registration and log in access, please contact the Employee Support Center at **esc@peoplease.com**, or **1-833-879-9935**. We are available Monday—Friday, 8am to 8pm EST.

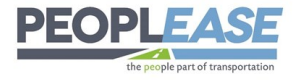

Registrarse para completar incorporación en 4 Sencillos Pasos:

## 1 Vamoswww.MYPAYPLEASE.COM y haga clic en Registrarse

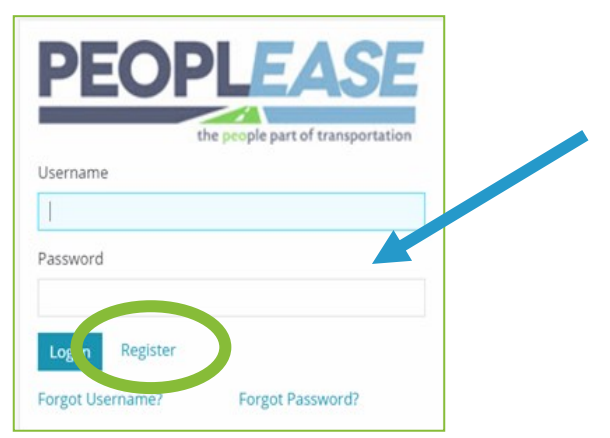

Ingrese su información personal y crear un Nombre de Usuario y Contraseña

| New User Registration                        |                                                         |
|----------------------------------------------|---------------------------------------------------------|
| * Last Name                                  | TID                                                     |
| * Social Security Number (EIN Also Accepted) | Crear un nombre de usuario que desee                    |
| Personal Email                               | [recuerda]                                              |
| * Username                                   | primera inicial de su nombre<br>+ apellido              |
| * Password                                   |                                                         |
| * Confirm Password                           | + últimos 4 dígitos de tu Social<br>Numero de seguridad |
| ۲                                            |                                                         |
| Register Return To Login                     |                                                         |

Volver a WWW.MYPAYPLEASE.COM

3

4

Introducir el Nombre de usuario y contraseña tu acabas de crear

Hacer clic Iniciar sesión

Serás redirigido para comenzar el ¡Proceso de integración!

Si tiene preguntas sobre el registro y el acceso al inicio de sesión, comuníquese con nosotros en esc@peoplease.com , o 1-833-879-9935. Estamos disponible de lunes a viernes, de 8 a.m. a 8 p.m. EST.

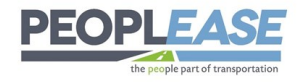